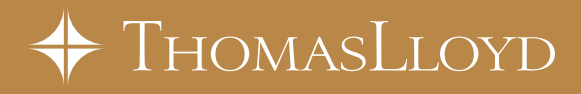

# HANDBUCH "ENERGIENETZ"

Anleitung für eine effiziente Nutzung des ThomasLloyd-Extranets für Beratung und Datenmanagement.

# **INHALTSVERZEICHNIS**

| 1. Das "Energienetz" – Zugangsdaten und Login                                        | 3                       |
|--------------------------------------------------------------------------------------|-------------------------|
| 1.1. Zugangsdaten                                                                    | 4                       |
| 1.2. Login                                                                           | 4                       |
| 1.3. Passwort vergessen?                                                             | 5                       |
| 2. Startseite: TL News / Elektronische Antragserfassung                              | 5                       |
| 3. Posteingang                                                                       | 5                       |
| 4. Kunden aktuell                                                                    | 6                       |
|                                                                                      |                         |
| 5. Verwaltung                                                                        | 6                       |
| 5. Verwaltung<br>5.1. Kunden                                                         | <b>6</b><br>6           |
| 5. Verwaltung<br>5.1. Kunden<br>5.2. Vertriebspartner                                | <b>6</b><br>6<br>7      |
| <ul> <li>5. Verwaltung</li> <li>5.1. Kunden</li> <li>5.2. Vertriebspartner</li></ul> | <b>6</b><br>7<br>7      |
| <ul> <li>5. Verwaltung</li></ul>                                                     | 6<br>7<br>7<br>9        |
| <ul> <li>5. Verwaltung</li></ul>                                                     | 6<br>7<br>7<br>9<br>.10 |

# 1. DAS "ENERGIENETZ" – ZUGANGSDATEN UND LOGIN

Das Energienetz ist eine von ThomasLloyd zur Verfügung gestellte Plattform, die es dem Makler ermöglicht • einen Antrag online zu erfassen,

- Unterlagen im Posteingang online zugestellt zu bekommen,
- auf die Vertriebspartner- und Kundenverwaltung zuzugreifen,
- sich im Downloadcenter eigenständig Unterlagen als PDF-Version herunterzuladen,
- · den Veranstaltungskalender einzusehen und sich für Veranstaltungen anzumelden und
- online eine Materialbestellung zu tätigen.

### 1.1. Zugangsdaten

Nach Unterzeichnung des Vertriebspartnervertrags erhalten Sie in den folgenden Tagen das Passwort für das Energienetz per E-Mail. Die Zusendung erfolgt automatisch aus dem System an die E-Mail Adresse, die hinterlegt wurde. Gleichzeitig wird der Angebotsrechner im Energienetz freigeschaltet.

### 1.2. Login

Loggen Sie sich über die Homepage von ThomasLloyd unter **www.thomas-lloyd.com/de/** in das Energienetz ein. Das Login befindet sich rechts oben auf der Website (siehe roter Pfeil). Wählen Sie hier den Reiter "Vertriebspartner".

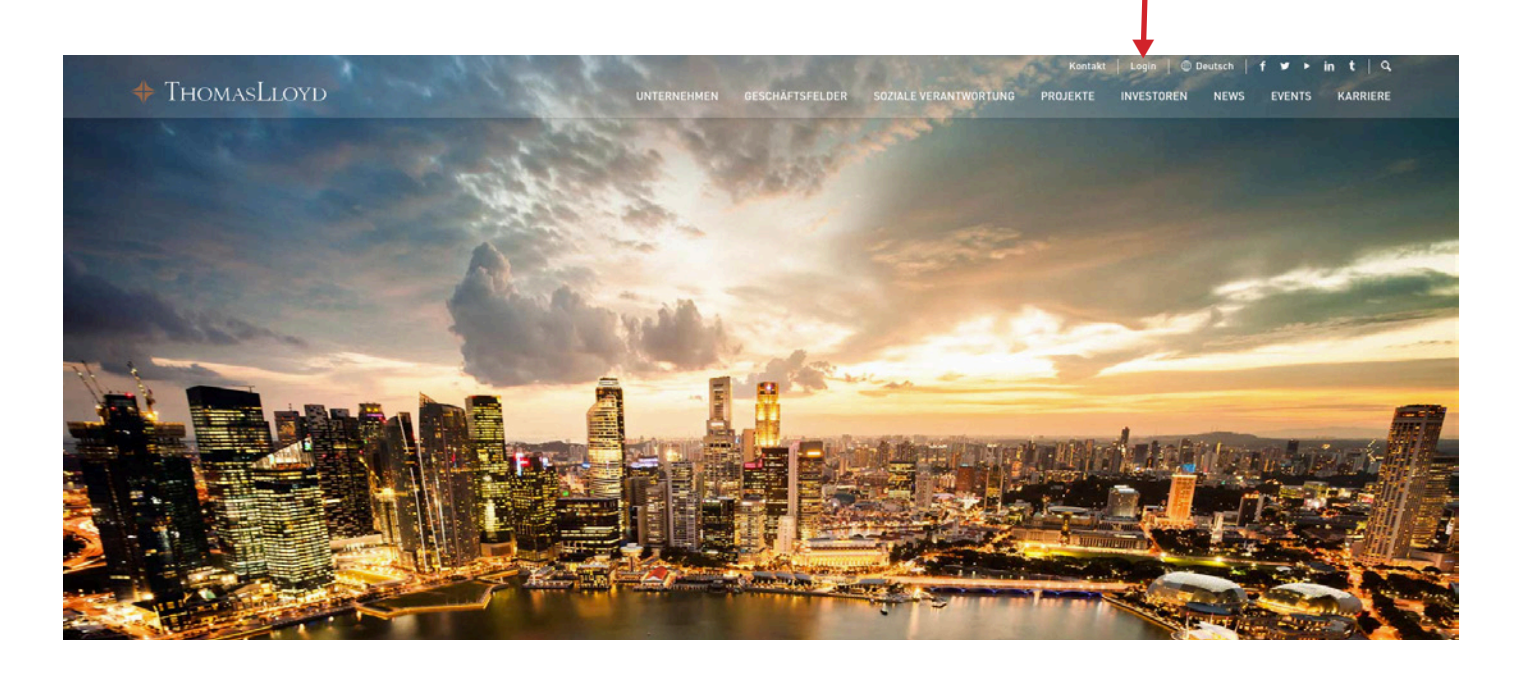

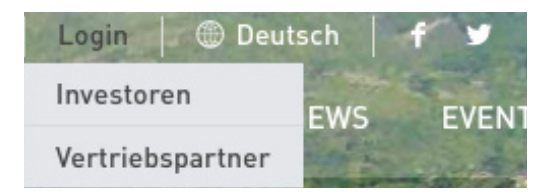

Nach dem Klick auf Vertriebspartner loggen Sie sich mit Ihrer Vermittlernummer und Ihrem Passwort ein.

| Bitte melden Sie sich an: |  |
|---------------------------|--|
| Vermittlernummer          |  |
| Passwort                  |  |

### 1.3. Passwort vergessen?

Sollten Sie Ihr Passwort vergessen haben, haben Sie die Möglichkeit mit einem Klick auf "Passwort vergessen?" ein neues Passwort anzufordern.

| Bitte melden Sie sich an:                                                               |                                                   |
|-----------------------------------------------------------------------------------------|---------------------------------------------------|
| Vermittlernummer                                                                        | VC56565656                                        |
| Passwort                                                                                |                                                   |
| anmelden                                                                                |                                                   |
| Passwort vergessen?                                                                     | ←──                                               |
|                                                                                         |                                                   |
| Passwort zurü                                                                           | cksetzen                                          |
| Passwort zurü<br>Bitte geben Sie Ihre Verr                                              | cksetzen<br>mittlernummer ein:                    |
| Passwort zurü<br>Bitte geben Sie Ihre Verr<br>Vermittlernummer                          | icksetzen<br>mittlernummer ein:<br>[VC5655655656] |
| Passwort zurü<br>Bitte geben Sie Ihre Verr<br>Vermittlernummer<br>Passwort zurücksetzen | abbrechen                                         |

Es wurde eine E-Mail mit einem Bestätigungslink an ihr hinterlegtes E-Mail-Konto gesendet. Um ihr Passwort zurückzusetzen bitte diesen Link aufrufen.

Wichtig: Der Bestätigungslink muss aktiviert werden, ansonsten wird kein neues Passwort verschickt.

Wir haben eine Anfrage erhalten, das zu ihrer Kundennummer gehörende Passwort zu ändern. Falls diese Anfrage von ihnen stammt, klicken Sie bitte auf den nachstehenden Link um ein neues Passwort für ihren Zugang zu generieren:

#### Neues Passwort generieren

Das neue Passwort wird an ihre hinterlegte E-Mail-Adresse versendet.

Falls die Anfrage zur Änderung des Passworts nicht von Ihnen stammt, können Sie diese E-Mail gefahrlos ignorieren. Ihr Zugang bleibt dann unberührt.

Falls Sie durch Klicken auf den Link nicht weitergeleitet werden, können Sie den Link kopieren und in das Adressfenster Ihres Browsers einfügen oder den Link selbst dort eingeben.

# 2. STARTSEITE: TL NEWS / ELEKTRONISCHE ANTRAGSERFASSUNG

Auf der Startseite finden Sie die neuesten Unterlagen angezeigt, die ins Energienetz eingestellt wurden. Zudem finden Sie hier die **"Elektronische Antragserfassung**", die Ihnen das Ausfüllen der Zeichnungsunterlagen online ermöglicht.

| tragserfassung       Neue Unterlagen im Downloadcenter         Rating: ÔGUT-Gutachten ThomasLloyd SICAV-SIF - Cleantech Infrastructure Fund - 18. Februar 2016         Richtlinien : Social Media & Online Guidelines - 18. Februar 2016         Administration: Änderung Bankverbindung - 18. Februar 2016         Bilder & Filme: ThomasLloyd Investorenfilm LOW: für Download auf Smartphone/Tablet - 17. Februar 2016         Bilder & Filme: ThomasLloyd Investorenfilm HIGH: für Präsentationen per Beamer - 12. Februar 2016         Bilder & Filme: ThomasLloyd Investorenfilm HIGH: für Präsentationen per Beamer - 17. Februar 2016         Auszeichnungen: Asian Power Awards 2014 - 17. Februar 2016         Auszeichnungen: IFC Sustainable Energy Finance Award 2014 - 17. Februar 2016                                                                                                    | Image: Sector Sector |
|----------------------------------------------------------------------------------------------------|----------------------------------------------------------------------------------------------------|
| <ul> <li>Rating: ÔGUT-Gutachten ThomasLloyd SICAV-SIF - Cleantech Infrastructure Fund - 18. Februar 2016</li> <li>Richtlinien : Social Media &amp; Online Guidelines - 18. Februar 2016</li> <li>Administration: Änderung Bankverbindung - 18. Februar 2016</li> <li>Administration: Änderung Bankverbindung - 18. Februar 2016</li> <li>Matministration: Änderung Steuernummer - 18. Februar 2016</li> <li>Bilder &amp; Filme: ThomasLloyd Investorenfilm LDW: für Download auf Smartphone/Tablet - 17. Februar 2016</li> <li>Bilder &amp; Filme: ThomasLloyd Investorenfilm HEDIUM: für Präsentationen per Beamer - 17. Februar 2016</li> <li>Bilder &amp; Rime: ThomasLloyd Investorenfilm HIGH: für Präsentationen per Beamer - 17. Februar 2016</li> <li>Auszeichnungen: IFC Sustainable Energy Finance Award 2014 - 17. Februar 2016</li> </ul>                                                                                                    | <ul> <li>Rating: ÖGUT-Gutachten ThomasLloyd SICAV-SIF - Cleantech Infrastructure Fund - 18. Februar 2016</li> <li>Richtlinien : Social Media &amp; Online Guidelines - 18. Februar 2016</li> <li>Administration: Änderung Bankverbindung - 18. Februar 2016</li> <li>Administration: Anderung Bankverbindung - 18. Februar 2016</li> <li>Administration: Anderung Bankverbindung - 18. Februar 2016</li> <li>Bilder &amp; Flime: ThomasLloyd Investorenfilm MEDIUM: für Download auf Smartphone/Tablet - 17. Februar 2016</li> <li>Bilder &amp; Flime: ThomasLloyd Investorenfilm MIGH: für Präsentationen per Beamer - 17. Februar 2016</li> <li>Bilder &amp; Flime: ThomasLloyd Investorenfilm MIGH: für Präsentationen per Beamer - 17. Februar 2016</li> <li>Auszeichnungen: IFC Sustainable Energy Finance Award 2014 - 17. Februar 2016</li> <li>Auszeichnungen: Asia CEO Awards 2014 - 17. Februar 2016</li> </ul>                                                                                                    |
|                                                                                                    | Image: Social Media & Online Guidelines - 18. Februar 2016         Image: Social Media & Online Guidelines - 18. Februar 2016         Image: Social Media & Online Guidelines - 18. Februar 2016         Image: Social Media & Online Guidelines - 18. Februar 2016         Image: Social Media & Online Guidelines - 18. Februar 2016         Image: Social Media & Online Guidelines - 18. Februar 2016         Image: Social Media & Online Guidelines - 18. Februar 2016         Image: Social Media & Online Guidelines - 18. Februar 2016         Image: Social Media & Guinistration: Anderung Bankverbindung - 18. Februar 2016         Image: Social Media & Guinistration: Anderung Bankverbindung - 18. Februar 2016         Image: Social Media & Online Guidelines - 18. Februar 2016         Image: Social Media & Guinistration: Anderung Bankverbindung - 18. Februar 2016         Image: Social Media & Guinistration: Anderung Bankverbindung - 18. Februar 2016         Image: Social Media & Guinistration: Anderung Bankverbindung - 18. Februar 2016         Image: Bilder & Filme: ThomasLloyd Investorenfilm MEDIM: für Download auf Social PC/Laptop - 17. Februar 2016         Image: Bilder & Filme: ThomasLloyd Investorenfilm MEGIM: für Präsentationen per Beamer - 17. Februar 2016         Image: Social Media & Guine Media & Guine Media & Guine Media & Guine Media & Guine Media & Guine Media & Guine Media & Guine Media & Guine Media & Guine Media & Guine Media & Guine Media & Guine Media & Guine Media & Guine Media & Guine Media & Guine Media & Guine & Guine Media & Guine & Guine & Guine & Guine & Guine & Gu                                                                                                    |
| Administration: Änderung Bankverbindung – 18. Februar 2016<br>Administration: Änderung Steuernummer – 18. Februar 2016<br>Bilder & Filme: ThomasLloyd Investorenfilm MEDIUM: für Download auf Smartphone/Tablet – 17. Februar 2016<br>Bilder & Filme: ThomasLloyd Investorenfilm MEDIUM: für Download auf PC/Laptop – 17. Februar 2016<br>Bilder & Filme: ThomasLloyd Investorenfilm MEDIUM: für Prösentationen per Beamer – 17. Februar 2016<br>Bilder & Auszeichnungen: Asian Power Awards 2014 – 17. Februar 2016<br>Auszeichnungen: IFC Sustainable Energy Finance Award 2014 – 17. Februar 2016                                                                                                    | Image: Construction       Image: Construction       Image: Construction<                                                                                                    |
| Administration: Änderung Steuernummer – 18. Februar 2016     Bilder & Filme: ThomasLloyd Investorenfilm LOW: für Download auf Smartphone/Tablet – 17. Februar 2016     Bilder & Filme: ThomasLloyd Investorenfilm MEDIUM: für Download auf PC/Laptop – 17. Februar 2016     Bilder & Filme: ThomasLloyd Investorenfilm HIGH: für Präsentationen per Beamer – 17. Februar 2016     Auszeichnungen: Asian Power Awards 2014 – 17. Februar 2016     Auszeichnungen: IFC Sustainable Energy Finance Award 2014 – 17. Februar 2016     Auszeichnungen: IFC Sustainable Energy Finance Award 2014 – 17. Februar 2016                                                                                                    | Image: Section of the section of the section of th |
| Image: Splider & Filme: ThomasLloyd Investorenfilm LOW: für Download auf Smartphone/Tablet - 17. Februar 2016         Image: Splider & Filme: ThomasLloyd Investorenfilm MEDIUM: für Download auf PC/Laptop - 17. Februar 2016         Image: Splider & Filme: ThomasLloyd Investorenfilm MEDIUM: für Präsentationen per Beamer - 17. Februar 2016         Image: Splider & Filme: ThomasLloyd Investorenfilm HIGH: für Präsentationen per Beamer - 17. Februar 2016         Image: Splider & Filme: ThomasLloyd Investorenfilm HIGH: für Präsentationen per Beamer - 17. Februar 2016         Image: Auszeichnungen: Asian Power Awards 2014 - 17. Februar 2016         Image: Auszeichnungen: IFC Sustainable Energy Finance Award 2014 - 17. Februar 2016                                                                                                    | Image: Section of the section of the section of th |
| Image: Splider & Filme: ThomasLloyd Investorenfilm MEDIUM: für Download auf PC/Laptop - 17. Februar 2016         Image: Splider & Filme: ThomasLloyd Investorenfilm HIGH: für Präsentationen per Beamer - 17. Februar 2016         Image: Splider & Filme: ThomasLloyd Investorenfilm HIGH: für Präsentationen per Beamer - 17. Februar 2016         Image: Splider & Filme: ThomasLloyd Investorenfilm HIGH: für Präsentationen per Beamer - 17. Februar 2016         Image: Spliter & Filme: ThomasLloyd Investorenfilm HIGH: für Präsentationen per Beamer - 17. Februar 2016         Image: Spliter & Filme: ThomasLloyd Investorenfilm HIGH: für Präsentationen per Beamer - 17. Februar 2016         Image: Spliter & Filme: ThomasLloyd Investorenfilm HIGH: für Präsentationen per Beamer - 17. Februar 2016         Image: Spliter & Filme: ThomasLloyd Investorenfilm HIGH: für Präsentationen per Beamer - 17. Februar 2016         Image: Spliter & Filme: ThomasLloyd Investorenfilm HIGH: für Präsentationen per Beamer - 17. Februar 2016         Image: Spliter & Filme: ThomasLloyd Investorenfilm HIGH: für Präsentationen per Beamer - 17. Februar 2016         Image: Spliter & Filme: ThomasLloyd Investorenfilm HIGH: für Präsentationen per Beamer - 17. Februar 2016         Image: Spliter & Filme: ThomasLloyd Investorenfilm HIGH: für Präsentationen per Beamer - 17. Februar 2016         Image: Spliter & Filme: ThomasLloyd Investorenfilm HIGH: für Präsentationen per Beamer - 17. Februar 2016         Image: Spliter & Filme: ThomasLloyd Investorenfilm HIGH: für Präsentationen per Beamer - 17. Februar 2016         Image: Spliter & Filme: ThomasLloyd Investorenfilm HIGH: | Image: Sector Sector |
| Image: Splider & Filme: ThomasLloyd Investorenfilm HIGH: für Präsentationen per Beamer – 17. Februar 2016         Image: Assault Auszeichnungen: Asian Power Awards 2014 – 17. Februar 2016         Image: Auszeichnungen: IFC Sustainable Energy Finance Award 2014 – 17. Februar 2016                                                                                                    | Image: Second second second |
| Auszeichnungen: Asian Power Awards 2014 – 17. Februar 2016     Auszeichnungen: IFC Sustainable Energy Finance Award 2014 – 17. Februar 2016                                                                                                    | Auszeichnungen: Asian Power Awards 2014 – 17. Februar 2016     Auszeichnungen: IFC Sustainable Energy Finance Award 2014 – 17. Februar 2016     Auszeichnungen: Asia CEO Awards 2014 – 17. Februar 2016     Auszeichnungen: Asia CEO Awards 2014 – 17. Februar 2016                                                                                                    |
| Auszeichnungen: IFC Sustainable Energy Finance Award 2014 – 17. Februar 2016                                                                                                    | Auszeichnungen: IFC Sustainable Energy Finance Award 2014 – 17. Februar 2016     Auszeichnungen: Asia CEO Awards 2014 – 17. Februar 2016                                                                                                    |
|                                                                                                    | Australian Australian Austra                                                                                                    |
| (a) Auszeichnungen: Asia CEO Awards 2014 – 17. Februar 2016                                                                                                    |                                                                                                    |
|                                                                                                    |                                                                                                    |
|                                                                                                    |                                                                                                    |
| Auszeichnungen: Asia CEO Awards 2014 – 17. Februar 2016                                                                                                    |                                                                                                    |
|                                                                                                    |                                                                                                    |

### **3. POSTEINGANG**

In den Posteingang werden Provisionseingänge, Wochenreports und Vertragsänderungen als PDF für den Makler eingestellt. Über die Suchfunktion können Sie die eingegangenen Dokumente zeitlich selektieren.

Wichtig: Provisionseingänge werden erst eingestellt, nachdem die Widerrufsfrist für den Kunden abgelaufen ist und dieser eingezahlt hat. Das Enddatum der Widerrufsfrist können Sie unter den Kundendaten einsehen. Die Widerrufsfrist wird immer bis zum darauffolgenden Donnerstag um Mitternacht abgewartet. Daraufhin erfolgt die Verarbeitung am Freitag. Am **Montag gegen 19:00 Uhr** erhalten Sie eine E-Mail mit der Information, dass die Provisionsabrechnung zur Einsicht vorliegt. **Diese Unterlagen werden für 6 Monate gespeichert.** Danach werden sie gelöscht und sind nur gegen Gebühr bei ThomasLloyd in Zürich erhältlich.

PDF öffnet sich Doppelklick

|     | Name                                                                                      | Bemerkung                                                         | empfangen                                                                      | gelesen                                                                      | verfügbar bis                                                                | Тур     |
|-----|-------------------------------------------------------------------------------------------|-------------------------------------------------------------------|--------------------------------------------------------------------------------|------------------------------------------------------------------------------|------------------------------------------------------------------------------|---------|
|     | Wochenreport.pdf                                                                          | Wochenreport                                                      | 22.08.2016<br>19:18                                                            |                                                                              | 22.08.2017                                                                   | -       |
|     | Provisionsabrechnung.pdf                                                                  | Provisionsabrechnung                                              | 22.08.2016<br>19:00                                                            |                                                                              | 22.08.2017                                                                   | 1       |
|     |                                                                                           |                                                                   |                                                                                | Alle Do                                                                      | kumente zur Löschur                                                          | ng mari |
| se  | ine Dokumente                                                                             | auswallen                                                         |                                                                                |                                                                              |                                                                              | -       |
| 50  | ne Dokumente<br>Name                                                                      | Bemerkung                                                         | empfangen                                                                      | gelesen                                                                      | verfügbar bis                                                                | Тур     |
| e   | Ine Dokumente<br>Name<br>Wochenreport.pdf                                                 | Bemerkung<br>Wochenreport                                         | empfangen<br>15.08.2016<br>19:09                                               | gelesen<br>16.08.2016<br>09:02                                               | verfügbar bis<br>15.08.2017                                                  | Туј     |
|     | Name Wochenreport.pdf Provisionsabrechnung.pdf                                            | Bemerkung<br>Wochenreport<br>Provisionsabrechnung                 | empfangen<br>15.08.2016<br>19:09<br>15.08.2016<br>19:00                        | gelesen<br>16.08.2016<br>09:02<br>16.08.2016<br>09:01                        | verfügbar bis<br>15.08.2017<br>15.08.2017                                    | Тур     |
| 5.0 | Ine Dokumente<br>Name<br>Wochenreport.pdf<br>Provisionsabrechnung.pdf<br>Wochenreport.pdf | Bemerkung<br>Wochenreport<br>Provisionsabrechnung<br>Wochenreport | empfangen<br>15.08.2016<br>19:09<br>15.08.2016<br>19:00<br>08.08.2016<br>19:18 | gelesen<br>16.08.2016<br>09:02<br>16.08.2016<br>09:01<br>09:08.2016<br>12:19 | verfügbar bis           15.08.2017           15.08.2017           08.08.2017 | Тур     |

# 4. KUNDEN AKTUELL

Unter "Kunden aktuell" finden Sie die Vertragsunterlagen Ihrer Kunden der letzten 30 Tage als PDF.

| Aktuelle Ereignisse |           |       |            |           |          |                                 |                               |       |
|---------------------|-----------|-------|------------|-----------|----------|---------------------------------|-------------------------------|-------|
| Vertra              | eg 👘      |       | Kunde      |           |          | Ereignis                        |                               |       |
| Nr.                 | Produkt\$ | Nr.   | Name       | \$<br>Түр | Datum    | Betreff                         | Bemerkung                     | Anhan |
| CTI9DE001           | CTI9D     | 22991 | Mustermann | Bericht   | 29.07.20 | 16 Zahlungsbesti<br>CTI9DE00    | itigung<br>_CTI9DE00195_Abfra | 7     |
| CTI9DE001           | CTI9D     | 22991 | Mustermann | Bericht   | 29.07.20 | 16 Zertifikat-Clea<br>CTI9DE001 | ntech<br>_CTI9DE00195_Abfra   | 7.    |
| CT19DE001           | CTI9D     | 22991 | Mustermann | Bericht   | 29.07.20 | 16 Zahlungsbesti<br>CTI9DE00    | itigung<br>_CTI9DE00196_Abfra | 72    |
| CTI9DE001           | CTI9D     | 22991 | Mustermann | Bericht   | 29.07.20 | 16 Zertifikat-Clea<br>CTI9DE001 | CTI9DE00196_Abfra             | 7     |

# 5. VERWALTUNG

### 5.1. Kunden

Nach Wahl des Reiters "Kunde" können Sie alle Unterlagen, die Ihre Kunden betreffen, einsehen. Das "Akte"-Symbol öffnet die Akte mit Vertrags- und Kundenereignissen. Mit Klick auf das €-Zeichen finden Sie Ihre Provisionen. "Aktion" öffnet die Online-Antragserfassung mit allen hinterlegten personenbezogenen Daten.

| -      | all incompany second |                | Charles and an and a second second second second second second second second second second second second second |         | Manufacture and the second |              | and the second second se |      | -    |        | Statement in concernment of |
|--------|----------------------|----------------|----------------------------------------------------------------------------------------------------|---------|----------------------------|--------------|----------------------------------------------------------------------------------------------------|------|------|--------|-----------------------------|
| Anrede | Vorname              | 🗣 Name 🗣 Firma | 🔹 🗣 Straße                                                                                                    | 🗘 PLZ 🗢 | Wohnort                    | Geburtsdatum | Vertrags-Nr                                                                                                    | Akte | Prov | Kürzel | Aktion                      |
| Herr   | Мах                  | Mustermann     | Musterstr. 1                                                                                                    | 70597   | Stuttgart                  | 1.03.1936    | CT5D00                                                                                                    | -    | C    | CTI5D  | -                           |
| Herr   | Mario                | Mustermann     | Musterstr. 2                                                                                                    | 70597   | Stuttgart                  | 3.06.1950    | CTI08E00                                                                                                    | -    | C    | СТ08   | ě                           |
| Herr   | Martin               | Mustermann     | Musterstr. 3                                                                                                    | 70597   | Stuttgart                  | 4.02.1955    | CT11500                                                                                                    |      | C    | CTI15  |                             |
| Herr   | Marius               | Mustermann     | Musterstr. 4                                                                                                    | 70597   | Stuttgart                  | 7.05.1989    | CTI150C.                                                                                                    | ~    | C    | CTI15  | -                           |

Durch Klicken auf den Namen öffnen sich Kunden- und wichtige Vertragsdaten.

| Kunde     |                            | Vertrag                 |                              |
|-----------|----------------------------|-------------------------|------------------------------|
| Kunden-Nr | 24322                      | Vertragsnummer          | CT5D0033                     |
| Anrede    | Herr                       | Vertragssumme           | 95.000,00                    |
|           | Max                        | Agio                    | 4.750,00                     |
|           | Mustermann                 | Rückzahlungsdatum       |                              |
| Firma     |                            | Rate                    | 0,00                         |
| Straße    | Musterstr.1                | Produkt                 | Cleantech Infrastrukturfonds |
| PLZ       | 70597                      | Widerrufsfrist          | 3.05.2016                    |
| Wohnort   | Stuttgart                  | Einzahlung Kapitalkonto | 95.000,00                    |
|           | 1.03.1936                  | Einzahlung Agiokonto    | 4.750,00                     |
| Telefon   | 0711/888888                | ausstehende Forderung   | 0,00                         |
|           | max.mustermann@t-online.de | Zinsen / Ausschüttungen | 1.713,63                     |
|           |                            |                         |                              |
|           |                            |                         |                              |
|           |                            | Enddatum der Widerru    | ufsfrist und                 |
|           |                            | Höhe der bis dato gel   | eisteten Ausschüttungen      |

### 5.2. Vertriebspartner

Unter "Verwaltung" und "Vertriebspartner" finden Sie Ihre Kontaktdaten, vorliegende Unterlagen sowie Ihre Provisionsstufe. Mit Setzen eines Häkchen sehen Sie zusätzlich die untergeordnete Struktur (siehe Pfeil).

|      |                  | KUNDEN                                     |                        | The same second second se |           |                    |    |
|------|------------------|--------------------------------------------|------------------------|----------------------------------------------------------------------------------------------------|-----------|--------------------|----|
|      | Betreuer-Nr      | Firma VERTRIEBSPAR                         | TNER                   | 🛊 Name 💠 Straße                                                                                                    | Wohnort   | Stufe              | \$ |
|      | VC790000         | ThomasLloyd Private Wealth Management GmoH |                        | Mustermann Musterstr. 1                                                                                                    | Stuttgart | Null Prozent Stufe | 1  |
| Kein | Treffer.         |                                            |                        |                                                                                                    |           |                    |    |
| K    | Contaktdaten     |                                            |                        |                                                                                                    |           |                    |    |
|      | Betreuer-Nr      | VC790000                                   | Telefon                | 0711-606070                                                                                                    |           |                    |    |
|      |                  | ThomasLloyd Private Wealth Management GmbH | Telefax                |                                                                                                    |           |                    |    |
| 1    | Vorname          | Max                                        | E-Mail                 | mustermann@thomas-lloyd.de                                                                                                    |           |                    |    |
|      | Name             | Mustermann                                 | Mobil-Tel.             | 0172606070                                                                                                    |           |                    |    |
|      |                  | Musterstr, 1                               | Geburtsdatum           | 4.01.1970                                                                                                    |           |                    |    |
| - 1  | Wohnort          | 70597 Stuttgart                            |                        |                                                                                                    |           |                    |    |
| U    | Interlagen       |                                            |                        |                                                                                                    |           |                    |    |
|      | Perso/Reisepass  |                                            | Schufa-Selbstauskunft  |                                                                                                    |           |                    |    |
| 1    |                  |                                            | pol.Führungszeugnis    |                                                                                                    |           |                    |    |
| - 1  | Erlaubnis §34C   |                                            | Gewerbezentralregister | 1                                                                                                    |           |                    |    |
|      | Erlaubnis §34D   |                                            | Gesellschafterliste    |                                                                                                    |           |                    |    |
| 11   | Gewerbeanmeldung | ia                                         | Vermittlung            | Abschlussvermittler                                                                                                    |           |                    |    |

| Ξ | VC900       | Finanzen Consult GmbH |            | Peter  | Mustermann   | Musterstr. 10 | 70597 | Stuttgart | Generalagentur |         |
|---|-------------|-----------------------|------------|--------|--------------|---------------|-------|-----------|----------------|---------|
|   | Betreuer-Nr | Firma                 | Vorname    | Name   | Straße       |               |       | Wohno     | rt             | Stufe   |
| ۲ | VC9001      |                       | Maximilian | Muster | Löffelstr. 4 |               |       | 70597     | Stuttgart      | Berater |

### 5.3. Interessenten

Г

Im Bereich "Verwaltung" finden Sie unter dem Reiter "Interessenten" alle Informationen zu diesem Personenkreis aufgeführt.

| Anrede | Name       | Vorname | Contraction Contraction     | Strasse      | 🗘 PLZ 🗢 | Wohnort   | 🗘 Edit 🗘 |
|--------|------------|---------|-----------------------------|--------------|---------|-----------|----------|
| Herr   | Mustermann | Max     | max.mustermann@yahoo.de     | Musterstr. 1 | 70597   | Stuttgart | 1        |
| Herr   | Mustermann | Michael | michael.mustermann@yahoo.de | Musterstr. 1 | 70597   | Stuttgart | 1        |
| Frau   | Mustermann | Maria   | maria.mustermann@yahoo.de   | Musterstr. 1 | 70597   | Stuttgart | 1        |

Detailliertere Angaben sind mit Klicken auf den Namen verfügbar.

| ngaben des Inte | ressenten           | Kontaktdaten  |                         |
|-----------------|---------------------|---------------|-------------------------|
| Anrede          | Herr                | Telefon       | 0711-234567             |
|                 | Mustermann          | MobilTel      | 0172-234567             |
|                 | Max                 | E-Mail        | max.mustermann@vahoo.de |
|                 | Max Mustermann GmbH | Түр           | Vermittler /Makler      |
|                 | Musterstr. 1        | Kontakt Email | nein                    |
| Postleitzahl    | 70597               | Kontakt Post  | nein                    |
| Wohnort         | Stuttgart           | Bemerkung     | Erstinfo                |

Ein neuer Interessent lässt sich mit "Neuen Eintrag erstellen" anlegen.

+ Neuen Eintrag erstellen

Nach Eingabe der Daten klicken Sie bitte auf "Speichern".

| Angaben des Interessenten |      |   | Kontaktdaten  |                    |   | speichern | X abbreche |
|---------------------------|------|---|---------------|--------------------|---|-----------|------------|
| Anrede                    | Herr | ~ | Telefon       |                    |   |           |            |
| Name                      |      |   | MobilTel      |                    |   |           |            |
| Vorname                   |      |   | E-Mail        |                    |   |           |            |
| Firma                     |      |   | Тур           | Vermittler /Makler | ~ |           |            |
| Strasse                   |      |   | Kontakt Email |                    |   |           |            |
| Postleitzahl              |      |   | Kontakt Post  |                    |   |           |            |
| Wohnort                   |      |   | Bemerkung     |                    | â |           |            |

# 6. DOWNLOADCENTER

Im Downloadcenter sind alle aktuellen und relevanten Unterlagen zu ThomasLloyd im Allgemeinen sowie zu den Beteiligungsmöglichkeiten im Besonderen zum Download hinterlegt:

### **THOMASLLOYD GROUP**

- Testierte Leistungsbilanz
- Bilder und Filme
- Links zu Youtube / Facebook / Twitter
- Informationen und Berichte zu Delegationsreisen
- Marktkommentare

### PRODUKTE

- Produktmarketing (Flyer/Folder, Bilder & Filme etc.)
- Reporting (Portfolio Reports, testierte Leistungsbilanz etc.)
- Unterlagen zu Publikumsfonds (CTI-Beteiligungsgesellschaften), Private Placements (DB) sowie Anleihen (Verkaufsprospekte, Produktinformationen, Zeichnungsunterlagen etc.)
- · Bewertungen & Analysen (Ratings, Auszeichnungen, Plausibilitätsprüfungen, IDW S4 Gutachten)
- Medienberichterstattungen (Pressemitteilungen/Pressespiegel)
- Angebotsrechner

### VERTRIEBSUNTERLAGEN

- · Marketing-Kit (diverse Musteranschreiben und Textbausteine)
- Administration (Materialbestellschein, Antragsbegleitschein, Änderung Bankverbindung, Änderung der Steuernummer, Auszahlungsanweisungen, Übertragungsvereinbarungen etc.)
- Richtlinien (Social Media & Online Guidelines)

Unterkategorien lassen sich mit Klicken auf das Pluszeichen öffnen. Darüber hinaus lassen sich die angezeigten Ergebnisse nach Suchbegriffen filtern.

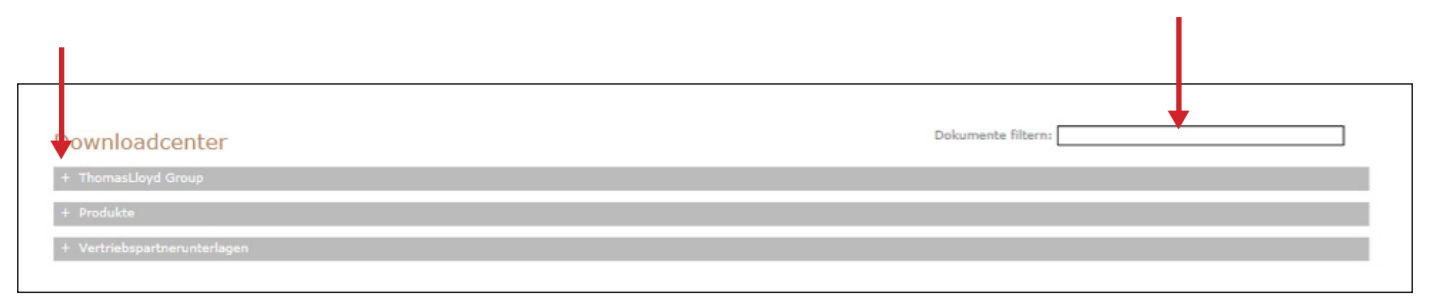

# 7. VERANSTALTUNGSKALENDER

Der Veranstaltungskalender zeigt Ihnen auf einen Blick alle kommenden Veranstaltungen von ThomasLloyd an.

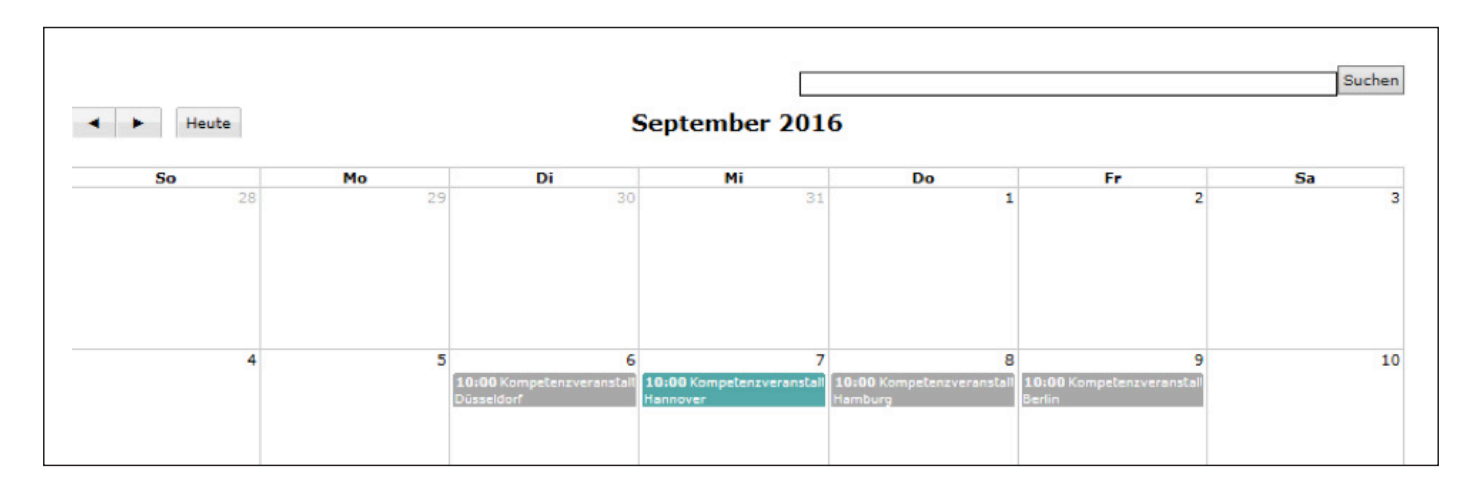

Mit Klicken auf die gewünschte Veranstaltung öffnet sich das Anmeldefeld.

|    | Veranstaltung anmelden                                             |
|----|--------------------------------------------------------------------|
|    | KOMPETENZVERANSTALTUNG FRANKFURT A.M.                              |
|    | Am 13.09.2016 von 10:00 bis 16:30                                  |
|    | Hotel: Mercure Hotel & Residenz                                    |
|    | Voltastraße 29                                                     |
|    | 60486 Frankfurt am Main                                            |
| -> | ich bringe noch einen interessierten Finanzdienstleister mit Notiz |
|    | Ihre Nachricht an uns                                              |
|    | ^                                                                  |
|    | $\sim$                                                             |
|    |                                                                    |
|    | Anmelden Abbrechen                                                 |
|    |                                                                    |

Durch Setzen des Häkchens auf "ich bringe noch einen interessierten Finanzdienstleister mit" öffnet sich ein weiteres Fenster. Füllen Sie dieses bitte aus.

| 🖌 ich bringe | noch einen interessierten Finanzdienstleister mit |
|--------------|---------------------------------------------------|
| Daten des    | Interessenten                                     |
| Anrede       | Firma 🗸                                           |
| Firma        |                                                   |
| Name         |                                                   |
| Vorname      |                                                   |
| Strasse      |                                                   |
| PLZ          |                                                   |
| Telefon      |                                                   |
| E-Mail       |                                                   |

Mit Klick auf Anmelden melden Sie sich verbindlich an. Im Anschluss sehen Sie eine Anmeldebestätigung auf Ihrem Bildschirm. Einen Tag vor Veranstaltungsbeginn erhalten Sie eine Anmeldebestätigung und weitere wichtige Informationen zur Veranstaltung per E-Mail.

# 8. MATERIALBESTELLUNG

Das Energienetz bietet Ihnen unter "Materialbestellung" die Möglichkeit, schnell und komfortabel alle Vertriebsunterlagen online zu bestellen.

| TL NEWS POSTEINGANG KUNDEN AKTUELL VERWALTUNG DOWNLOADCENTER VERANSTALTUNGSKALENDER MATERIALBEST | TELLUNG          |
|--------------------------------------------------------------------------------------------------|------------------|
| Materialbestellung                                                                               | 🐺 Mein Warenkorb |
| + Zeichnungs- und Prospektunterlagen - CTI 5 D                                                   |                  |
| + Zeichnungs- und Prospektunterlagen - CTI 9 D                                                   |                  |
| + Zeichnungs- und Prospektunterlagen - CTI Vario D                                               |                  |
| + Zeichnungs- und Prospektunterlagen - ThomasLloyd CTI 1 D SP / CTI 1 D / CTI 2 D                |                  |
| + Sonstige Materialien                                                                           |                  |
| + Sonderdruck                                                                                    |                  |
|                                                                                                  | 🖷 Mein Warenkorb |

Durch Klicken auf die jeweilige Produktkategorie öffnen sich die verfügbaren Unterlagen.

| charbestending                                                                                                    |                                                                                                    |
|----------------------------------------------------------------------------------------------------|----------------------------------------------------------------------------------------------------|
| ichnungs- und Prospektunterlagen - CTI 5 D                                                                                                    |                                                                                                    |
| 00002 CTI 5 D Paket "Gesamtunterlagen"                                                                                                    | 00027 CTI 5 D Paket "Prospektunterlagen"                                                                                 |
| 3 × Zeichnungsunterlagen<br>(Beteiligungserklärung, Vermittlungsdokumentation)         3 × Verbraucherinformation         3 × Verkaufsprospekt + Vermögensanlagen-Informationsblatt         Preis pro Einheit: -         Menge:       1 ☉         in den Warenkorb | 1 x Verkaufsprospekt     1 x Vermögensanlagen-Informationsblatt     Preis pro Einheit: -     Menge: 1 0 in den Warenkorb |
| 00026 CTI 5 D Paket "Zeichnungsunterlagen"                                                                                                    |                                                                                                    |
|                                                                                                    |                                                                                                    |

Durch Klicken auf "Mein Warenkorb" können Sie diesen einsehen.

| Ihr Warenkorb:                                                                    |                                          |            |       |
|-----------------------------------------------------------------------------------|------------------------------------------|------------|-------|
| Produkt                                                                           | Menge                                    | Preis      |       |
| CTI 5 D Paket "Gesamtunterlagen" (Zeichnungs- und Prospektunterlagen - CTI 5 D)   | 3                                        | 0          | ×     |
| CTI 5 D Paket "Prospektunterlagen" (Zeichnungs- und Prospektunterlagen - CTI 5 D) | ngs- und Prospektunterlagen - CTI 5 D) 3 | 0          | ×     |
|                                                                                   | Summe:                                   | 0          |       |
|                                                                                   | Warenkorb schließen                      | jetzt best | ellen |

Prüfen Sie Ihre Bestellung noch einmal und klicken Sie auf "Jetzt bestellen". Im Anschluss erhalten Sie auf dem Bildschirm eine Bestätigung. Wichtig: Die Bestellung kann nachträglich nicht eingesehen oder online geändert werden.